# Bloqueo del tráfico en el dispositivo web seguro

## Contenido

Introducción Prerequisites Requirements <u>Componentes Utilizados</u> Bloqueo del tráfico <u>Motivos del bloqueo por origen</u> <u>Motivos del bloqueo por destino</u> Pasos para bloquear el tráfico Bloqueo de sitios mediante expresiones regulares en una implementación de proxy transparente Información Relacionada

### Introducción

En este documento se describen los pasos para bloquear el tráfico en Secure Web Appliance (SWA).

### Prerequisites

### Requirements

Cisco recomienda que tenga conocimiento sobre estos temas:

• administración SWA.

Cisco recomienda que tenga:

- SWA físico o virtual instalado.
- Acceso administrativo a la interfaz gráfica de usuario (GUI) de SWA.

#### **Componentes Utilizados**

Este documento no tiene restricciones específicas en cuanto a versiones de software y de hardware.

La información que contiene este documento se creó a partir de los dispositivos en un ambiente de laboratorio específico. Todos los dispositivos que se utilizan en este documento se pusieron en funcionamiento con una configuración verificada (predeterminada). Si tiene una red en vivo, asegúrese de entender el posible impacto de cualquier comando.

## Bloqueo del tráfico

El bloqueo del tráfico en el SWA es un paso crucial para garantizar la seguridad de la red, mantener el cumplimiento de las políticas internas y protegerse frente a actividades malintencionadas. A continuación se indican algunas razones comunes para bloquear el tráfico:

#### Motivos del bloqueo por origen

- Inundación por parte de uno o varios usuarios: cuando uno o más usuarios generan un tráfico excesivo, puede saturar la red, lo que conduce a una degradación del rendimiento y a posibles interrupciones del servicio.
- Acceso a recursos no fiables por aplicaciones (agentes de usuario): ciertas aplicaciones podrían intentar acceder a recursos no fiables o potencialmente dañinos. El bloqueo de estos agentes de usuario ayuda a evitar brechas de seguridad y filtraciones de datos.
- Restricción del acceso a Internet para rangos de IP específicos: es posible que algunas direcciones o rangos de IP deban tener restringido el acceso a Internet debido a políticas de seguridad o para evitar el uso no autorizado.
- Comportamiento de tráfico sospechoso: el tráfico que muestra patrones o comportamientos inusuales que podrían indicar actividad maliciosa o amenazas de seguridad debe bloquearse para proteger la red.

### Motivos del bloqueo por destino

- Cumplimiento de las políticas internas de la empresa: las organizaciones a menudo cuentan con políticas que restringen el acceso a determinados sitios web o recursos online para garantizar la productividad y el cumplimiento de los requisitos legales o normativos.
- Sitios no fiables: bloquear el acceso a sitios web que se consideran no fiables o potencialmente peligrosos ayuda a proteger a los usuarios frente a la suplantación de identidad (phishing), el malware y otras amenazas online.
- Comportamiento malintencionado: los sitios que alojan contenido malintencionado o realizan actividades dañinas deben bloquearse para evitar incidentes de seguridad y violaciones de datos.

### Pasos para bloquear el tráfico

En general, hay 3 etapas principales para bloquear el tráfico en SWA:

- Cree un perfil de identificación para el usuario o usuarios.
- Bloquee el tráfico HTTPS en la Política de descifrado.
- Bloquee el tráfico HTTP en la política de acceso.

| Etapas | Bloquear el acceso de usuarios | Bloquear el acceso de usuarios |
|--------|--------------------------------|--------------------------------|
|        |                                |                                |

|                                   | específicos a cualquier sitio web                                                                                                    | específicos a determinados sitios web                                                                                                    |
|-----------------------------------|----------------------------------------------------------------------------------------------------|----------------------------------------------------------------------------------------------------|
| Categoría de URL<br>personalizada | No aplicable                                                                                                    | Cree una Categoría de URL<br>personalizada para los sitios que<br>planea bloquear el acceso a ellos.<br>Para obtener más información, visite:<br><u>Configurar categorías de URL</u><br><u>personalizadas en el dispositivo web</u><br><u>seguro - Cisco</u>                                                                                                    |
| Perfil de<br>identificación       | <ul> <li>Paso 1. En GUI, elija Web Security<br/>Manager y, a continuación, haga clic<br/>en Perfiles de identificación.</li> <li>Paso 2. Haga clic en Add Profile para<br/>agregar un perfil.</li> <li>Paso 3. Utilice la casilla de verificación<br/>Enable Identification Profile para<br/>habilitar este perfil o para<br/>deshabilitarlo rápidamente sin<br/>eliminarlo.</li> <li>Paso 4. Asigne un nombre de perfil<br/>único.</li> <li>Paso 5. (Opcional) Agregar<br/>descripción.</li> <li>Paso 6. En la lista desplegable Insert<br/>Above, elija dónde debe aparecer este<br/>perfil en la tabla.</li> <li>Paso 7. En la sección Método de<br/>identificación de usuario, elija Exento<br/>de autenticación/identificación.</li> <li>Paso 8. En Definir miembros por<br/>subred, introduzca las direcciones IP o<br/>las subredes que debe aplicar este<br/>perfil de identificación. Puede utilizar<br/>direcciones IP, bloques de<br/>enrutamiento entre dominios sin clase<br/>(CIDR) y subredes.</li> </ul> | Nota: para bloquear el acceso<br>de todos los usuarios a<br>determinados sitios web, no<br>es necesario crear un perfil de<br>ID independiente. Esto se<br>puede administrar de manera<br>eficiente a través de la política<br>de acceso/descifrado global.<br>Paso 1. En GUI, elija Web Security<br>Manager y, a continuación, haga clic<br>en Perfiles de identificación.<br>Paso 2. Haga clic en Add Profile para<br>agregar un perfil.<br>Paso 3. Utilice la casilla de verificación<br>Enable Identification Profile para<br>habilitar este perfil o para<br>deshabilitarlo rápidamente sin<br>eliminarlo.<br>Paso 4. Asigne un nombre de perfil<br>único. |

|                           |                                                                                                    | Paso 5. (Opcional) Agregar<br>descripción.<br>Paso 6. En la lista desplegable Insert<br>Above, elija dónde debe aparecer este<br>perfil en la tabla.                                                                                                    |
|---------------------------|----------------------------------------------------------------------------------------------------|----------------------------------------------------------------------------------------------------|
|                           |                                                                                                    | Paso 7. En la sección Método de<br>identificación de usuario, elija Exento<br>de autenticación/identificación.                                                                                                    |
|                           |                                                                                                    | Paso 8. En Definir miembros por<br>subred, introduzca las direcciones IP o<br>las subredes que debe aplicar este<br>perfil de identificación. Puede utilizar<br>direcciones IP, bloques de<br>enrutamiento entre dominios sin clase<br>(CIDR) y subredes. |
|                           |                                                                                                    | Paso 9. Haga clic en Advanced y<br>agregue la categoría de URL a la que<br>desea bloquear el acceso.                                                                                                    |
| Política de<br>descifrado | Paso 1. En GUI, elija Web Security<br>Manager y, a continuación, haga clic<br>en Política de descifrado.                | Paso 1. En GUI, elija Web Security<br>Manager y, a continuación, haga clic<br>en Política de descifrado.                                                                                                    |
|                           | Paso 2. Haga clic en Add Policy para<br>agregar una política de descifrado.                                             | Paso 2. Haga clic en Add Policy para<br>agregar una política de descifrado.                                                                                                    |
|                           | Paso 3. Utilice la casilla de verificación<br>Enable Policy para habilitar esta<br>directiva.                           | Paso 3. Utilice la casilla de verificación<br>Enable Policy para habilitar esta<br>directiva.                                                                                                    |
|                           | Paso 4. Asigne un nombre de directiva<br>único.<br>Paso 5. (Opcional) Agregar                                           | Paso 4. Asigne un nombre de directiva<br>único.<br>Paso 5. (Opcional) Agregar                                                                                                    |
|                           | descripción.<br>Paso 6. En la lista desplegable Insert<br>Above Policy, elija la primera política.                      | descripción.<br>Paso 6. En la lista desplegable Insert<br>Above Policy, elija la primera política.                                                                                                    |
|                           | Paso 7. En Identification Profiles and<br>Users, elija el perfil de identificación<br>que creó en los pasos anteriores. | Paso 7. En Identification Profiles and<br>Users, elija el perfil de identificación<br>que creó en los pasos anteriores.                                                                                                    |
|                           | Paso 8. Enviar.                                                                                                    | Paso 8. Enviar.                                                                                                    |
|                           | Paso 9. En la página Políticas de<br>descifrado, en Filtrado de URL, haga                                               | Paso 9. En la página Políticas de<br>descifrado, en Filtrado de URL, haga                                                                                                    |

| clic en el enlace asociado a esta<br>nueva política de descifrado.                                                                                                    | clic en el enlace asociado a esta<br>nueva política de descifrado.                                                                                                    |  |
|----------------------------------------------------------------------------------------------------|----------------------------------------------------------------------------------------------------|--|
|                                                                                                    | Paso 10. Seleccione Drop como<br>acción para la categoría de URL<br>personalizado creada para los sitios<br>web bloqueados.                                                                                                    |  |
| <u> </u>                                                                                                    | Paso 11. Haga clic en Submit<br>(Enviar).                                                                                                    |  |
|                                                                                                    | Other         Other         Other         Ulti. Pitering         Web Republic         Order Action         Own Fully         Detect           1         beterfunction Hall, Decryption Palary         1         cpolar parket, 10 profile Block some Life.         Deep: 1         (polar parket)         (polar parket)         Image: 1         Image: 1 |  |
| Sugerencia: dado que está<br>bloqueando todas las<br>categorías de URL, puede<br>optimizar la política<br>eliminando las categorías de<br>URL personalizadas y<br>utilizando solo las categorías<br>de URL predefinidas. Esto                                                                                                    | descifrado                                                                                                    |  |
| reduce la carga de<br>procesamiento en el SWA al<br>evitar el paso adicional de<br>hacer coincidir las URL con<br>las categorías de URL<br>personalizadas.                                                                                                    |                                                                                                    |  |
| Paso 10. Seleccione Drop como la acción para cada categoría de URL.                                                                                                    |                                                                                                    |  |
| Paso 11. En la misma página,<br>desplácese hasta Uncategorized<br>URLs y elija Drop de la lista<br>desplegable.                                                                                                    |                                                                                                    |  |
| Paso 12. Enviar.                                                                                                    |                                                                                                    |  |
| Decryption Policies           Motions         Motion           EAST-Prive         UBL Fittering         Web Reputation         Default Action         Cone Policy         Default Action         Cone Policy         Reputation         Default Action         Cone Policy         Default Action         Cone Policy         East Action         Cone Policy         East Action         Cone Policy         East Action         Cone Policy |                                                                                                    |  |
| Imagen - Política de descifrado para bloquear todo<br>el sitio web para ciertos usuarios                                                                                                    |                                                                                                    |  |

| Política de acceso | Paso 1. En GUI, elija Web Security<br>Manager y, a continuación, haga clic<br>en Access Policy.                                                                                                    | Paso 1. En GUI, elija Web Security<br>Manager y, a continuación, haga clic<br>en Access Policy.                                                                                                    |
|--------------------|----------------------------------------------------------------------------------------------------|----------------------------------------------------------------------------------------------------|
|                    | Paso 2. Haga clic en Add Policy para<br>agregar una política de acceso.                                                                                                    | Paso 2. Haga clic en Add Policy para<br>agregar una política de acceso.                                                                                                    |
|                    | Paso 3. Utilice la casilla de verificación<br>Enable Policy para habilitar esta<br>directiva.<br>Paso 4. Asigne un nombre de directiva<br>único.<br>Paso 5. (Opcional) Agregar<br>descripción.<br>Paso 6. En la lista desplegable Insert<br>Above Policy, elija la primera política. | Paso 3. Utilice la casilla de verificación<br>Enable Policy para habilitar esta<br>directiva.<br>Paso 4. Asigne un nombre de directiva<br>único.<br>Paso 5. (Opcional) Agregar<br>descripción.<br>Paso 6. En la lista desplegable Insert<br>Above Policy, elija la primera política. |
|                    | Paso 7. En Identification Profiles and<br>Users, elija el perfil de identificación<br>que creó en los pasos anteriores.                                                                                                    | Paso 7. En Identification Profiles and<br>Users, elija el perfil de identificación<br>que creó en los pasos anteriores.                                                                                                    |
|                    | Paso 8. Enviar.                                                                                                    | Paso 8. Enviar.                                                                                                    |
|                    | Paso 9. En la página Directivas de<br>acceso, en Protocolos y agentes de<br>usuario, haga clic en el enlace<br>asociado a esta nueva directiva de<br>acceso.                                                                                                    | Paso 9. En la página Políticas de<br>acceso, en Filtrado de URL, haga clic<br>en el enlace asociado a esta nueva<br>política de acceso                                                                                                    |
|                    | Paso 10. En la lista desplegable Editar<br>protocolos y configuración de agentes<br>de usuario, elija Definir configuración                                                                                                    | Paso 10.Seleccione Block (Bloquear)<br>como acción para la categoría de URL<br>personalizado creada para los sitios<br>web bloqueados.                                                                                                    |
|                    |                                                                                                    | Paso 11. Enviar.                                                                                                    |
|                    | Paso 11. IN Bioquear protocolos<br>seleccione la casilla de verificación<br>para ambos FTP sobre HTTP y HTTP.                                                                                                    | Paso 12. Registrar cambios.                                                                                                    |
|                    | Paso 12. IN Puertos HTTP<br>CONNECT, elimine todos los números<br>de puerto para bloquear todos los<br>puertos.                                                                                                    | Imagen- Bloquear algunas URL en la política de acceso                                                                                                    |
|                    |                                                                                                    |                                                                                                    |

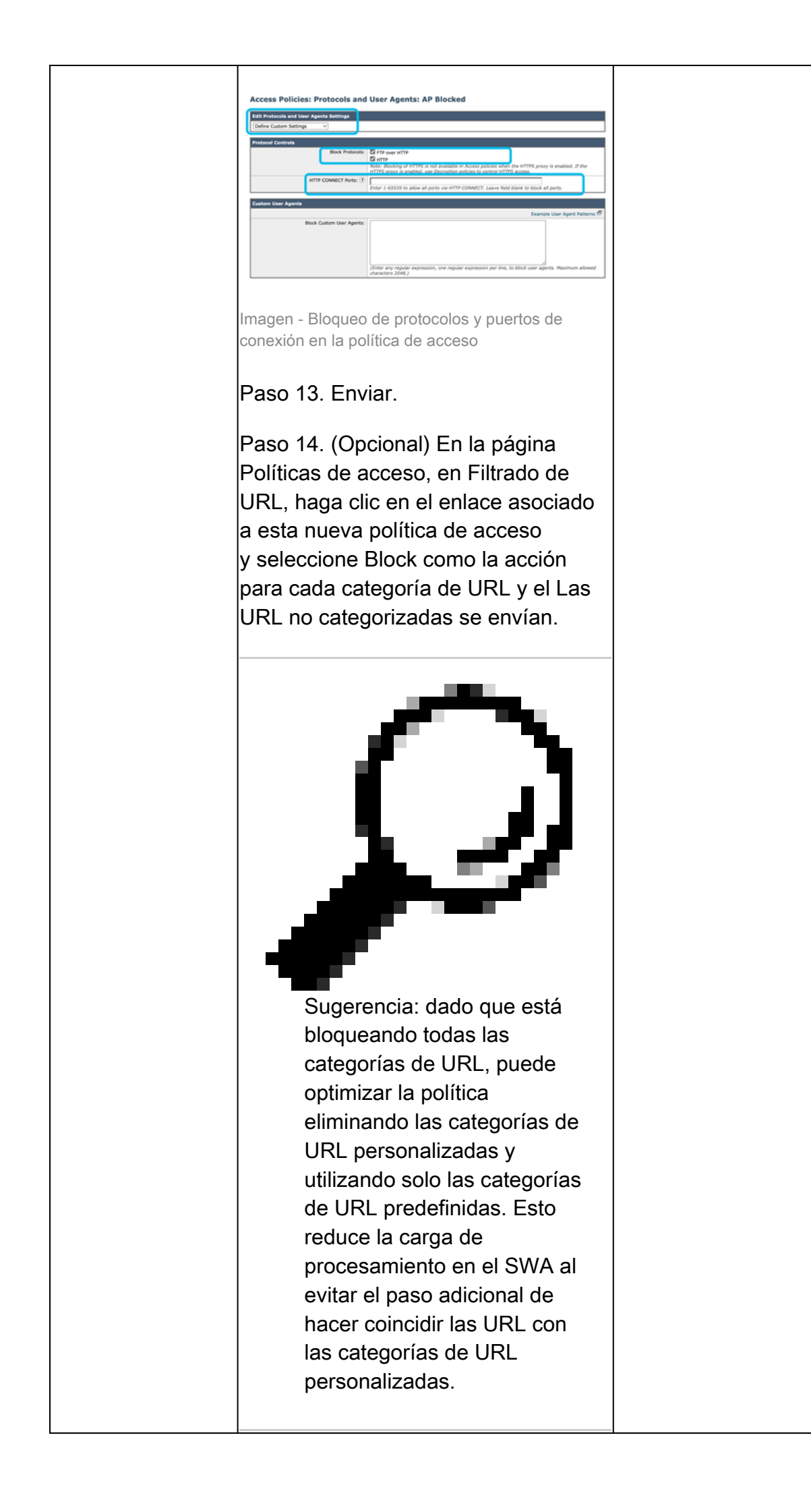

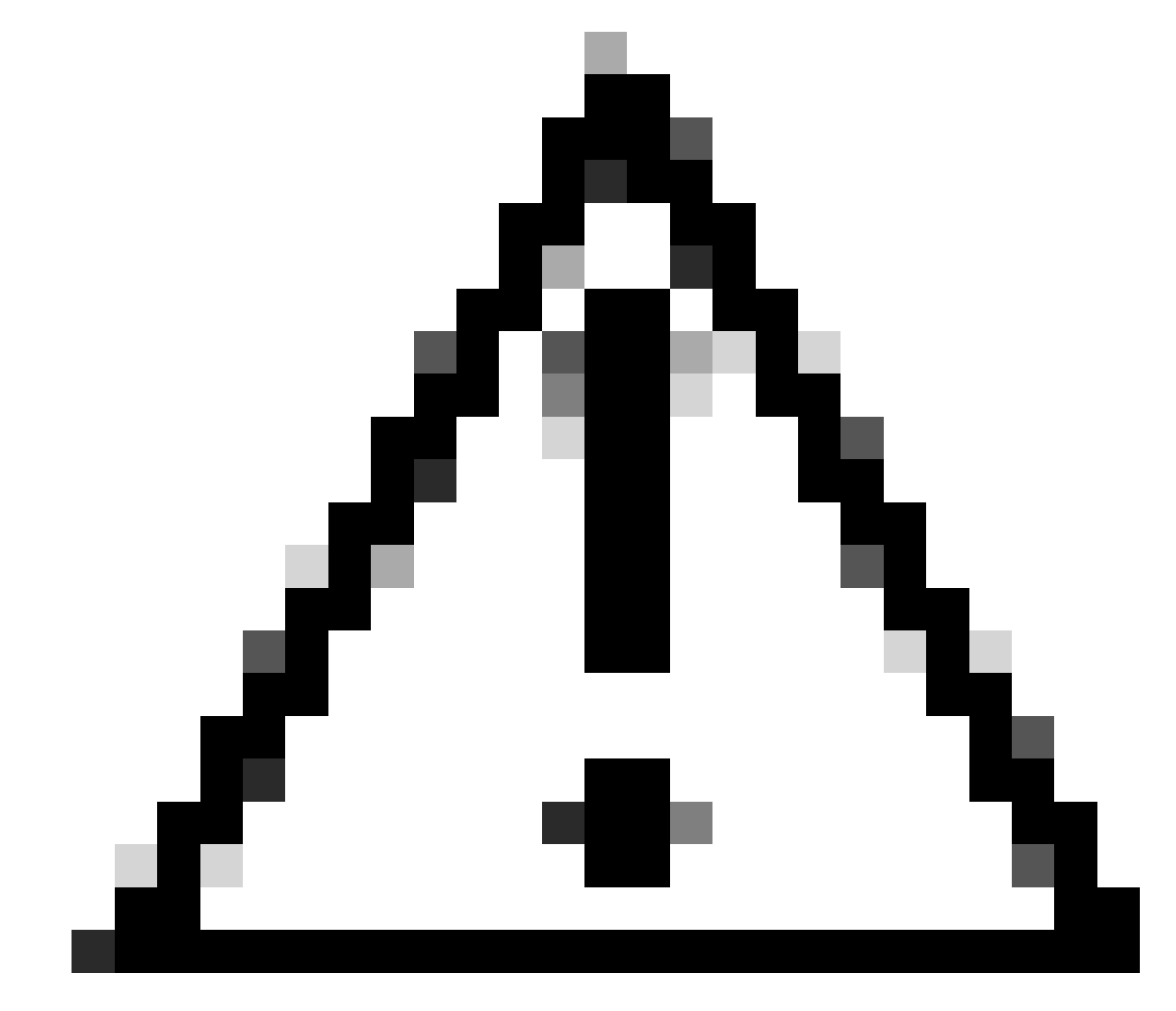

Precaución: en la implementación de proxy transparente, SWA no puede leer los agentes de usuario ni la URL completa para el tráfico HTTPS a menos que se descifre el tráfico. Como resultado, si configura el perfil de identificación mediante agentes de usuario o una categoría de URL personalizada con expresiones regulares, este tráfico no coincide con el perfil de identificación.

Bloqueo de sitios mediante expresiones regulares en una

### implementación de proxy transparente

En la implementación de proxy transparente, si tiene pensado bloquear una categoría de URL personalizada que tenga la condición de expresiones regulares (por ejemplo, está bloqueando el acceso a algunos canales de YouTube), puede seguir estos pasos:

Paso 1. Cree una categoría de URL personalizada para el sitio principal. (En este ejemplo: YouTube.com).

Paso 2. Cree una política de descifrado, asigne esta categoría de URL personalizado y establezca la acción en Descifrar.

Paso 3. Cree una política de acceso, asigne la categoría de URL personalizado con las expresiones regulares (en este ejemplo, la categoría de URL personalizado para los canales de YouTube) y establezca la acción en Block (Bloquear).

# Información Relacionada

- <u>Guía del usuario de AsyncOS 15.0 para Cisco Secure Web Appliance GD(General</u> <u>Deployment) - Clasificación de usuarios finales para la aplicación de políticas [Cisco Secure</u> <u>Web Appliance] - Cisco</u>
- Configurar categorías de URL personalizadas en el dispositivo web seguro Cisco
- <u>Cómo eximir el tráfico de Office 365 de la autenticación y el descifrado en Cisco Web</u> <u>Security Appliance (WSA): Cisco</u>

#### Acerca de esta traducción

Cisco ha traducido este documento combinando la traducción automática y los recursos humanos a fin de ofrecer a nuestros usuarios en todo el mundo contenido en su propio idioma.

Tenga en cuenta que incluso la mejor traducción automática podría no ser tan precisa como la proporcionada por un traductor profesional.

Cisco Systems, Inc. no asume ninguna responsabilidad por la precisión de estas traducciones y recomienda remitirse siempre al documento original escrito en inglés (insertar vínculo URL).